# re:Search<sup>®</sup>NM Quick-Reference Guide

re:Search® 2021.2 or Later

## **Getting Started**

re:Search®NM provides access Odyssey case information to registered users.

1. Access the re:Search®NM website:

https://researchnm.tylerhost.net

2. Attorneys with File & Serve accounts can click **Sign In** and use their File & Serve credentials to log in.

Those without File & Serve accounts click the **Register** button.

If you need help registering or signing in, you can reach Tyler Support by email or phone:

- Email: research.support@tylertech.com
- Phone: 844-307-8720

After you sign in, click the Help icon $\Im$ ) for additional support options.

## Searching

Note: Your re:Search®NM account is restricted by the online policies outlined on the New Mexico Judiciary's website, and all search results will reflect those restrictions.

To search for cases, filings, or documents:

- 1. The **Search** card on the *Dashboard* will display these options:
  - Quick Search option for typing in a case number or name.
  - Search (Q) icon for accessing the Basic Search screen
  - Advanced Search option for accessing additional search features.

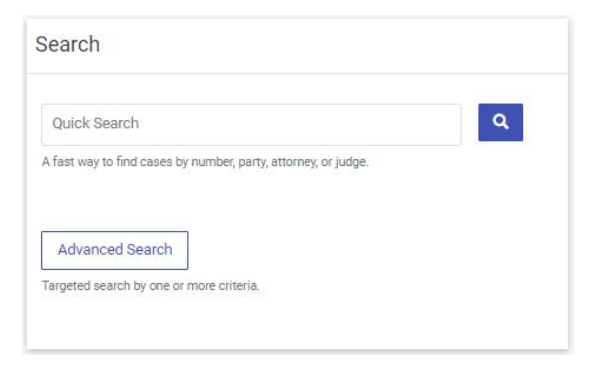

- The Quick Search option will direct you to the results screen
- The Basic Search option will take you to the Search screen where you can choose to search by Cases, Hearings, or Filings (some options are by subscription only.)

| Filte      | ers                          |
|------------|------------------------------|
| Search     | by                           |
| •          | 🔁 Cases                      |
| $\bigcirc$ | 🖹 Text in Documents 🔒 🛛 left |
| 0          | 🗎 Hearings                   |
| 0          | Filings                      |
|            |                              |

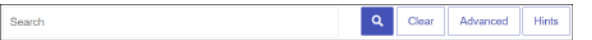

3. Use the filter options on the left side of the Search page to filter the cases, filings, or hearings that are currently displayed in the results.

| Location      | ~ |
|---------------|---|
| Case Category | ~ |
| Case Type     | ~ |
| Case Status   |   |

- 4. Once you find the cases, filings, documents, or hearings that you want, you can do any of the following:
- Click the case description to open the Case Details page for the case or the Filing Details page for the filing.
- Click the **hearing type** to open a dialog box that has details for that specific hearing.
- Click SAVED SEARCHES 
   to save your search to use again later (with subscription.)

## **Advanced Searching**

To perform an advanced search for cases and hearings, click the Advanced Search button on the Search card on the Dashboard, or from the Search page click Advanced Search button to the right of the Search field.

Note: It does not matter which option you click because they all lead to the same advanced search.

1. To perform an advanced search, click Advanced

to the right of the Search field.

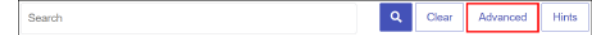

- 2. Click the radio button for **Cases** to search for cases, or **Hearings** to search for hearings.
- 3. Select an option from the **Search By** dropdown list.
- Stearth by Altomey Name 

  First Name

  List Name
- 4. Complete the necessary information in the resulting text fields or dialog boxes.
- 5. To add additional criteria to your search, click Add and then click And, Or, or Not to refine your request. Click Remove to clear the added criteria.
- Note: You can use an asterisk (\*) to use the wildcard. This works for the judge's name, as well as for the first and last names for the attorney and party.
- **6.** After completing the necessary information, perform one of the following steps.

| Option                             | Step                 |  |
|------------------------------------|----------------------|--|
| To search for cases or<br>hearings | Click Search.        |  |
| To reset the filters and results   | Click <b>Reset</b> . |  |

7. When the search results are displayed, you can select an option from the **Sort By** drop-down list to sort the list by the newest case filed date, the oldest case filed date, or the case number.

| ~ | Sort By:                 |   |
|---|--------------------------|---|
|   | Case filed date - newest | • |

- **8.** Once you find the cases or hearings that you want, you can do any of the following:
- Click the case description to open the case's Case Details page for the case.
- Click the hearing type to open a dialog box that has details for the hearing.

## **Case Details Page**

Note: Your re:Search®NM account is restricted by the online policies outlined on the New Mexico Judiciary's website, and all search results will reflect those restrictions.

The *Case Details* page is where you can see information on a case, including the following:

- Case information, such as the case number, type, location, judge, and status
- Related cases
- Charges, interim conditions, judgments, pleas, and dispositions on criminal cases
- Parties, participants, attorneys, and judicial officers, if available
- Hearings, if available
- Filings and documents
- Financial history of fees and fines

From the Case Details page, you can do the following:

- Click 🖨 to display the printable case summary.
- Click % to capture the URL so you can send a text or an email of the case to another re:Search®NM user with the same re:Search®NM role as yours.
- Click FILE INTO to file into the case if you have a File & Serve account.
- Click the name of a party, attorney, or judicial officer to search for the person's other cases.
- Click the name of a party, attorney, or judicial officer to set a name alert on that person (with subscription.)
- Click to save the case to afolder (with subscription.)
- Click Oto set a case alert (with subscription.)

#### **Additional Case Details**

Anywhere you see blue linked text, you can click to open dialog boxes with additional details for the following:

- Interim conditions
- Related cases (within your role)
- Charges
- Hearings
- Document downloads

#### **Free Documents**

From the *Case Details* page, if a document is in the Odyssey database *and is available to your role*, you can click the blue link in the Documents column to either open the document in a new tab or download the document into your computer's Downloads folder to open from there.

TIF documents will require that you set your PC's default app by file type to Windows Photo Viewer:

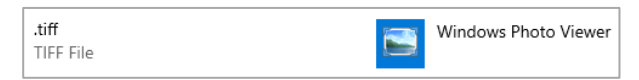

In New Mexico, some documents are sealed from public view. However, documents that are unsealed and are available to a user's role can be downloaded.

## **Subscription Features**

re:Search©NM provides all of the online access functionality that New Mexico users have come to expect. Some additional features have also been developed for subscription users.

Subscription users can do the following:

- Click to save the case to afolder.
- Click (Image: Click (Image: Cli
- Click the drop-down list next to the name of a party, judicial officer, or attorney to select Name Alert.

| Parties <sup>₂</sup> |             |                    |
|----------------------|-------------|--------------------|
| Туре                 | Name        | Attorneys          |
| Plaintiff            | One, Test 🔻 | Dorsey, Megan E. 👻 |
| Defendant            | Two, Test 💌 |                    |

To upgrade your account from the free basic version to a subscription level, navigate to the re:SearchNM menu 
a) and then click

#### My Account $\rightarrow$ Add a Payment Method $\rightarrow$ Add/Change Subscription.

See the *Pricing* page on the re:SearchNM website for more information.

## **Case Alerts**

You can set an alert on a case. When you set a case alert, re:Search sends you an email whenever a new filing or hearing (if available) is added to the case.

To set a case alert, click the Case Alert icon (()) at the top of the *Case Details* page or any other page on which cases are displayed. The Case Alert icon turns dark (()) to indicate that you set an alert on the case.

| Case Information                           | n                     |                             |                            |                   |                                     |
|--------------------------------------------|-----------------------|-----------------------------|----------------------------|-------------------|-------------------------------------|
| George Scrum v<br>cc 15 2502               | s. Lionel Daniel      | 5                           |                            |                   |                                     |
| Lesitue<br>DFS GA 2017 - Court of<br>Law 1 | Case Datagery<br>Card | Gase Table<br>Condemniation | Case Tree Daw<br>8/18/2015 | Inform Conditions | Julical Officer<br>Derictor, Bill = |
| Case Helse<br>Open                         |                       |                             |                            |                   |                                     |

To see all cases on which you have set case alerts, access the *Case Alerts* page from the re:Search menu **S**).

### **Name Alerts**

You can set alerts on parties, attorneys, and judicial officers to be notified when they are added to cases.

To set a name alert, click the name on the *Case Details* page to open the Name Options menu, and then click **Name Alert** to open the *Name Alert* dialog box. Complete the fields, and click **Save**.

| Name Alert           |                 |
|----------------------|-----------------|
| Туре                 |                 |
| Party                | \$              |
| Name                 |                 |
| Danny Defendant      |                 |
| Alternate Spelling 1 |                 |
| Dano Defendant       |                 |
| Alternate Spelling 2 |                 |
| Dan Defendant        |                 |
| How Often            | Delivery Method |
| Instantly            | ♦ Email ♦       |
|                      |                 |
|                      | CANCEL SAVE     |
|                      |                 |

## **Search Alerts**

You can define search alerts using the same criteria available on the *Search* page. re:Search then continuously monitors all case and filing activity and sends you an email when it finds a match.

To define and manage your search alerts, access the *Search Alerts* page from the re:Search menu **S**).

| Search Alerts (3)                         | + ADD SEARCH ALERT |        |
|-------------------------------------------|--------------------|--------|
| Name                                      | Edit               | Remove |
| Collin County DC Breach of Contract Cases | (A)                | Ē      |
| Collin County DC Divorce Cases            | 64°                | Î      |
| Docs with "oil lease" in Midland County   | (A)                | Î      |

You can define search alerts using the same criteria available on the *Search* page. re:Search then continuously monitors all case and filing activity and sends you an email when it finds a match.

# **Trouble-Shooting**

## Are you an Attorney of Record who is not seeing your case in the My Cases briefcase?

 Send an email to support@nmcourts.gov to check whether you are entered correctly on the case and that you attorney record in Odyssey is up to date.

## Are you a user who is expecting to see a certain case type based on your role and you are not?

 Send an email to support@nmcourts.gov to check verify the role you were approved for is the role linked to your account.

## Are you a user who should have access to sealed documents, but does not?

 Send an email to support@nmcourts.gov to verify the role you have been approved for has sealed document access, and the document is marked correctly in Odyssey.

## Were you expecting to see recent activity in a case you have access to, but it's not there?

• Use the Case Refresh option at the top of the Case Details screen to pull in recent data.

## Are you getting a message when first logging in that says you need to contact an administrator?

• Send an email to support@nmcourts.gov to verify your account has been activated.

# Are you an attorney who is having trouble linking your attorney number to your re:SearchNM account?

• Send an email to <a href="mailto:support@nmcourts.gov">support@nmcourts.gov</a> to verify your attorney record in Odyssey is up to date.

## Are you an attorney who is not seeing all of your hearings returning on a search?

 Use the Case Refresh option at the top of the Case Details screen to resync the link to your attorney record. If this does not resolve the issue, send an email to <u>support@nmcourts.gov</u> for assistance.